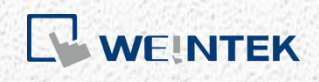

User Manual

## **CODESYS Firmware Update**

This manual provides instructions about how to update the CODESYS firmware.

UM023001E\_20230428

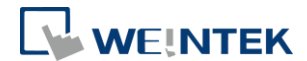

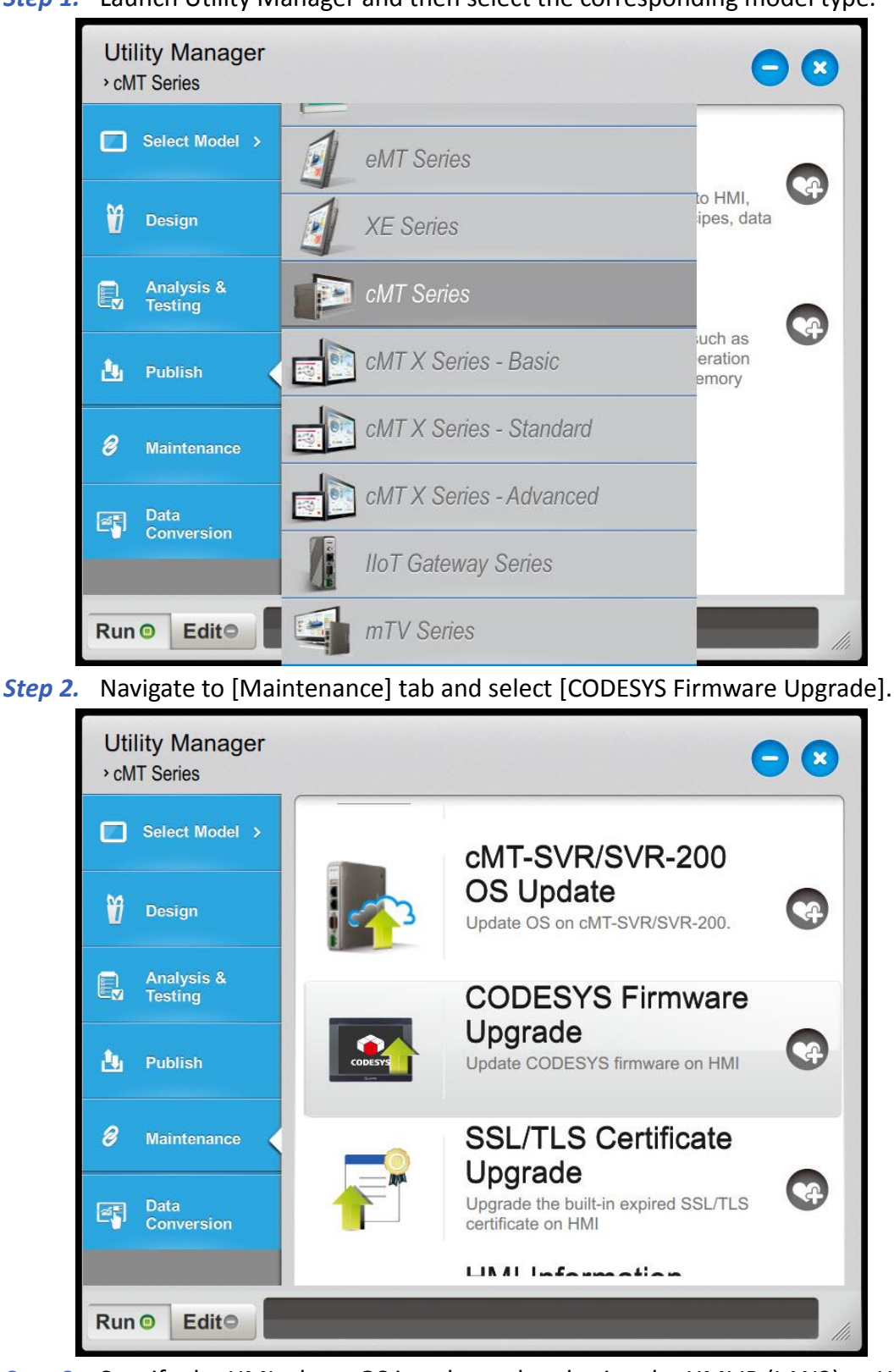

Step 1. Launch Utility Manager and then select the corresponding model type.

- *Step 3.* Specify the HMI whose OS is to be updated using the HMI IP (LAN2) or HMI name.
- Step 4. Browse for the directory of the firmware file.

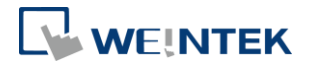

- *Step 5.* Enter the system password on the HMI.
- *Step 6.* Click [Update]. During the update process, please do not turn off the HMI and keep it connected.

| CODESYS Firmware Update                                                                                                    | ×      |
|----------------------------------------------------------------------------------------------------|--------|
| <u> </u>                                                                                                    | 4      |
| Firmware : C:\Users\Terry\Downloads\codesys_20230204.670.bin * Updating firmware will also restart HMI.                         |        |
| connecting HMI and checking password<br>stop HMI<br>downloading CODESYS runtime<br>install CODESYS runtme<br>Reboot<br>finished |        |
| Password : ******                                                                                                    | Update |

Windows is a trademark or a registered trademark of Microsoft Corporation in the United States and/or other countries. CODESYS® is a trademark of CODESYS GmbH.

Other company names, product names, or trademarks in this document are the trademarks or registered trademarks of their respective companies.

This document is subject to change without prior notice. Copyright© 2023 WEINTEK IIOT LTD. All rights reserved.